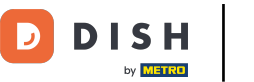

Sobald Sie bei der DISH-App angemeldet sind, klicken Sie auf die DISH-Website .

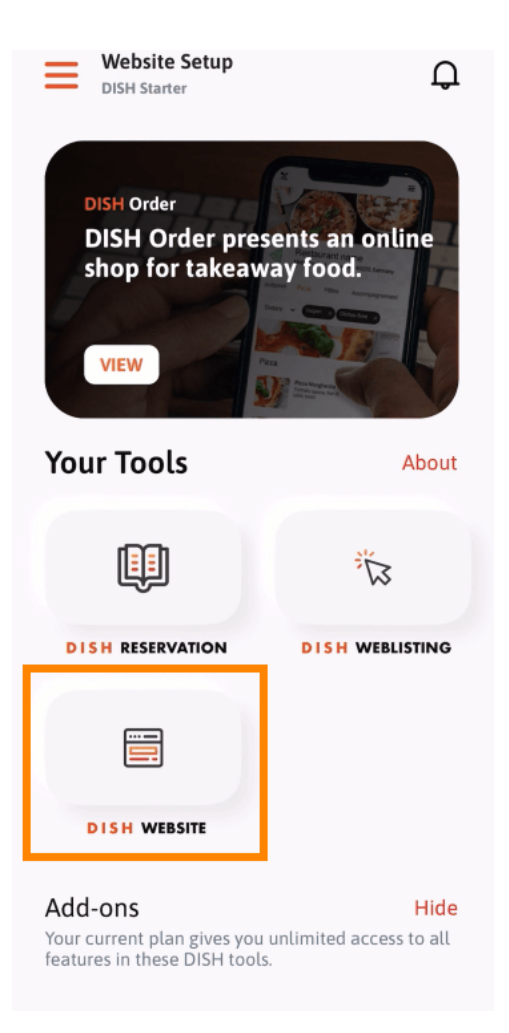

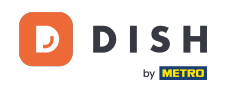

Wählen Sie anschließend die DISH-Website aus dem Schnellaktionsmenü. Hinweis: Sie können Ihre Öffnungszeiten und Inhalte schneller abrufen, indem Sie sie von hier aus öffnen.

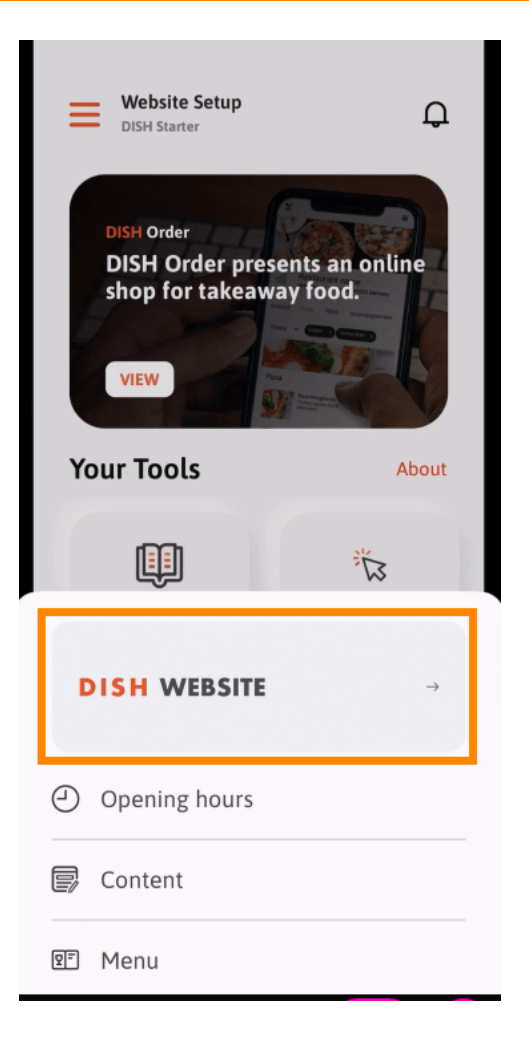

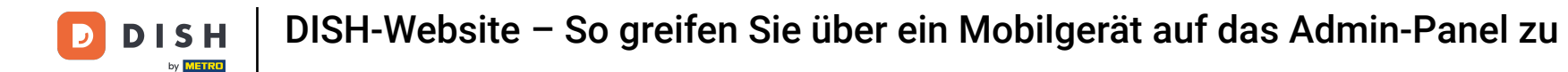

Das war's. Sie haben jetzt Zugriff auf das Dashboard Ihrer DISH-Website.

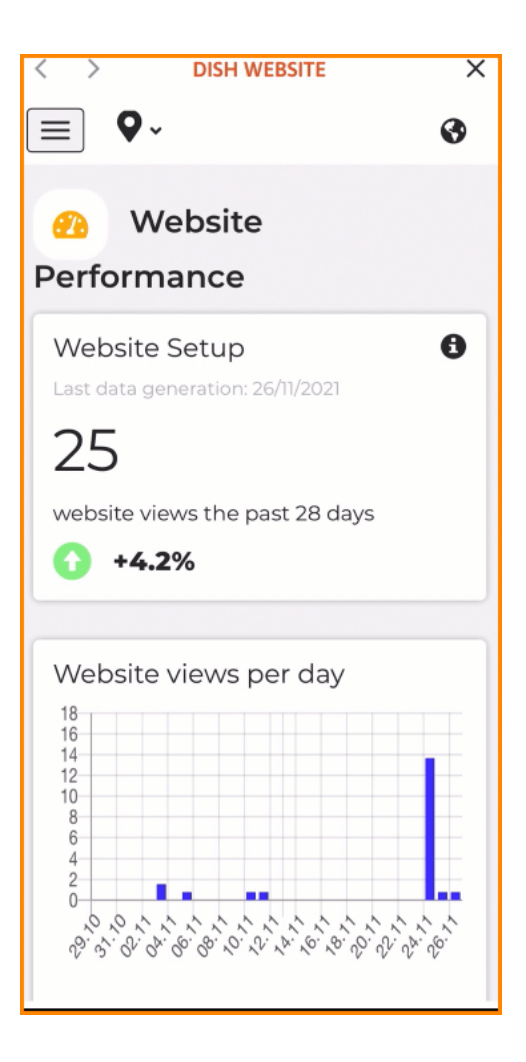

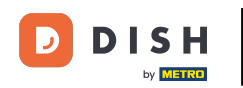

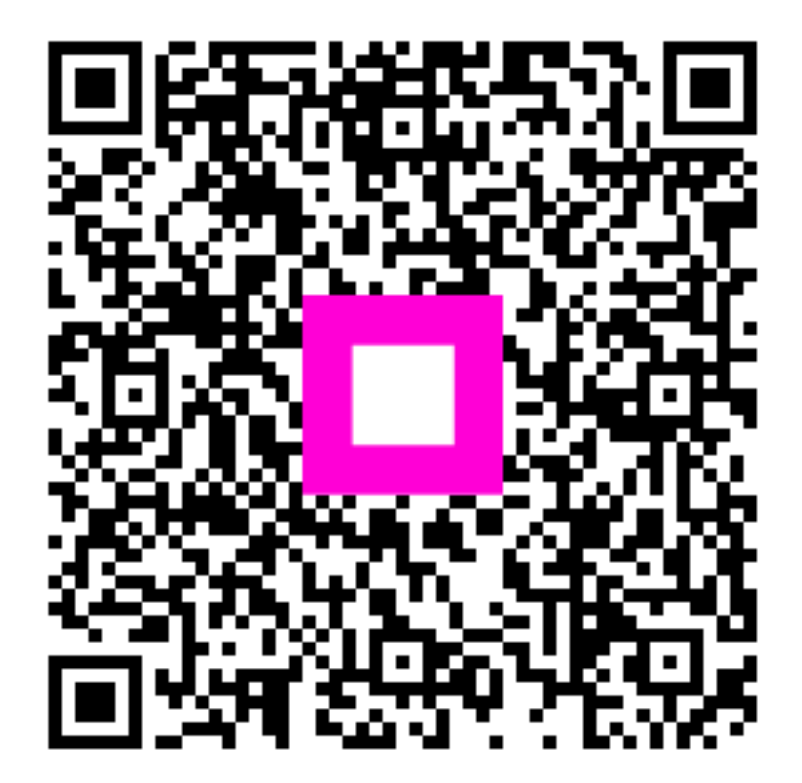

Scannen, um zum interaktiven Player zu gelangen